## CRP123/CRP129 Premium

### **Quick Start Guide**

#### CRP123/CRP129 Premium Handset

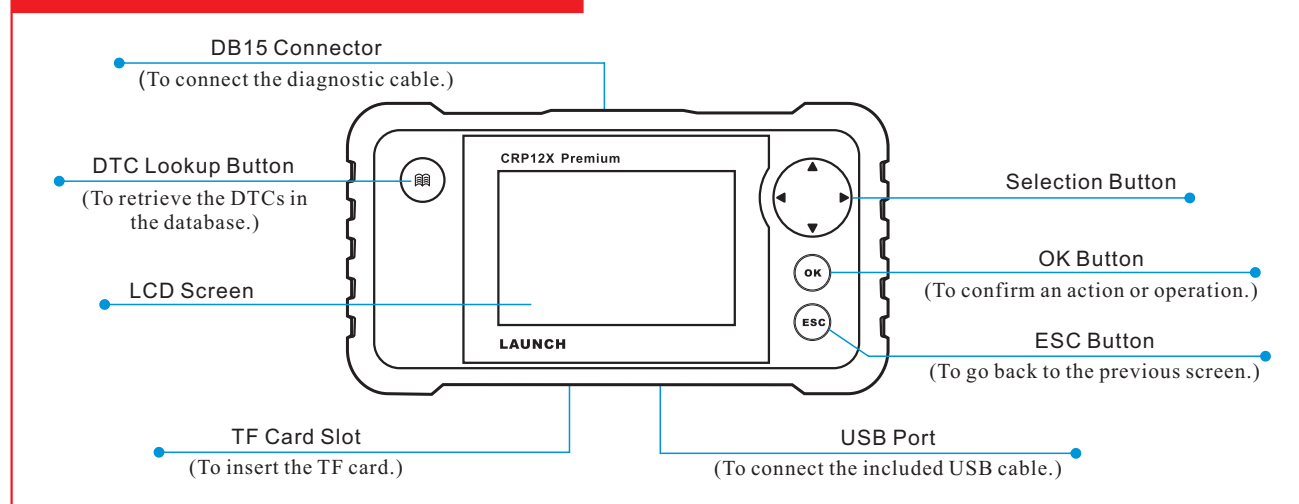

### 1. Preparation & Connections

Note: To make sure the tool is running the latest available software, it is advisable to check for updates on a frequent basis. Refer to Section 2 "Register & Update" for details.

#### 1. Preparation

1. Turn the vehicle ignition on. 2. Throttle should be in a closed position.

#### 2. Vehicle Connection

- 1. Locate vehicle's DLC socket: The DLC (Data Link Connector or Diagnostic Link Connector) is typically a standard 16pin connector where diagnostic code readers interface with a vehicle's on-board computer. It is usually located 12 inches from the center of the steering wheel, under or around the driver's side for most vehicles.
- 2. Connect the diagnostic cable into the vehicle's DLC socket.
- 3. Plug the other end of diagnostic cable into the DB15 connector of the tool and tighten the captive screws.

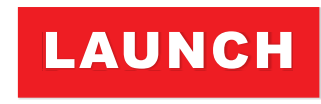

#### The Global Leader In Diagnost ics

#### 2. Register & Update

#### Prerequisite conditions:

- Go to launchtechusa and click "QUICK LINKS" --> "CRP123/CRP129 & Premium Update" to download and install it on the computer.
- 2. System requirements: Windows XP, Windows 7, Windows 8, Windows 10 operating system.

There are 2 methods available to update your tool. You may choose one of the following to proceed.

#### Method 1: Via TF Card

1. Launch the update tool, a screen similar to Figure 1 will appear:

| Select Language       | English | •      |
|-----------------------|---------|--------|
| Product Serial Number |         | •      |
|                       |         | Update |

2. In Figure 1, type in the Product Serial Number (located at the back of the tool).

Note: Once the Serial Number is entered, "Restore System" will become activated, which is used to restore system if a new TF card is replaced.

3. Click [Update] to jump to the registration page. Enter the following information and click [Submit] (refer to Figure 2).

| Your E-mail address: |      |
|----------------------|------|
|                      |      |
|                      |      |
| Confimr E-mail:      |      |
|                      |      |
| Register Code:       |      |
|                      |      |
|                      |      |
| Cancel Submit        | Exit |

(If you need the Register Code, please refer to steps 4~7.) (If you have the Register Code, directly proceed to step 8.)

- 4. The Register Code can be found in your tool. Connect one end of the supplied USB cord to your tool, and the other end on the computer.
- After the tool has powered up and entered the main menu screen, move the highlight bar on the "Help" icon (See Figure 3) and press [OK].

# CRP123/CRP129 Premium

## **Quick Start Guide**

## LAUNCH

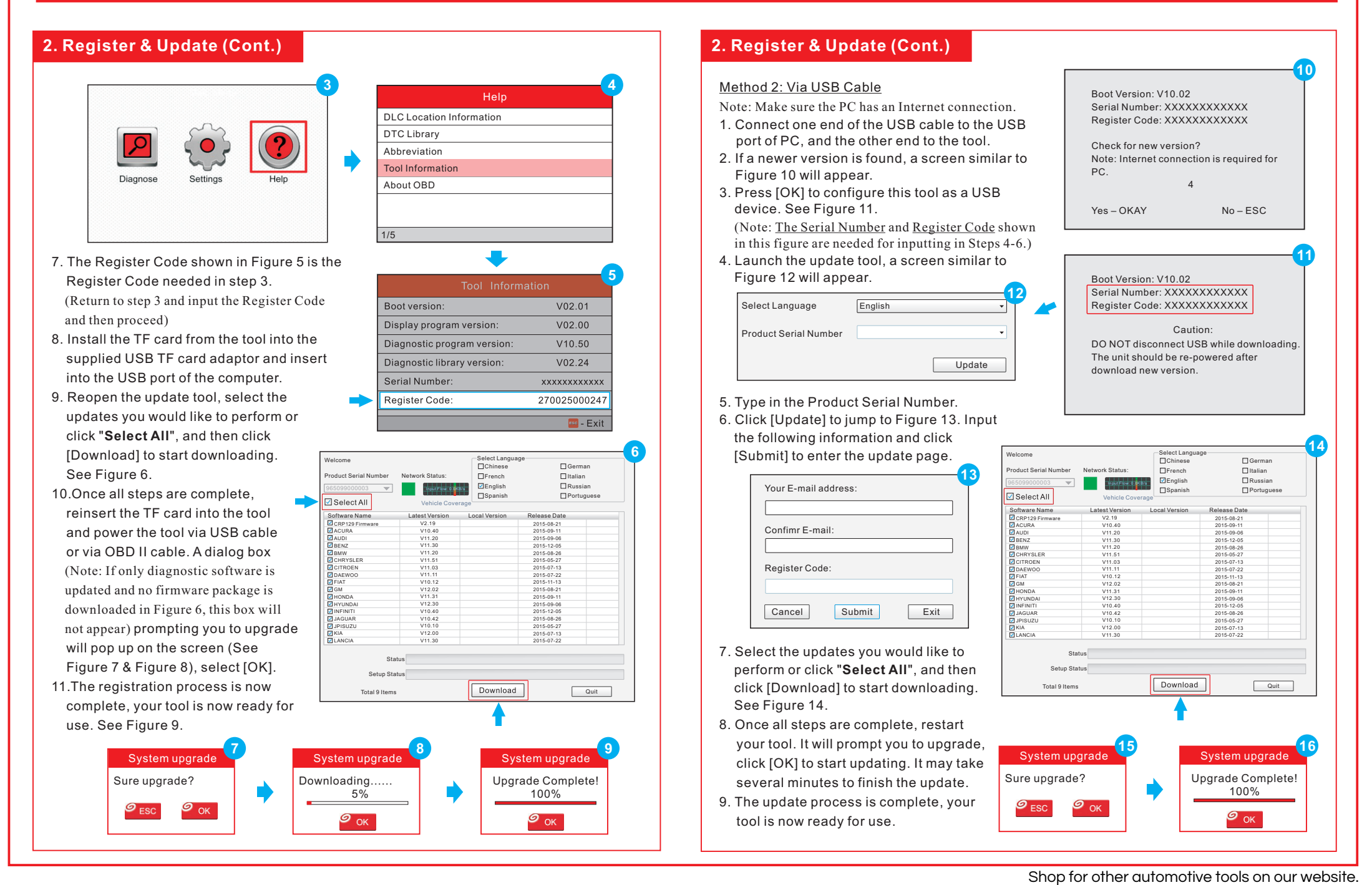